# Configuración dun cliente Outlook 2013

- Configuración dun cliente Outlook
- Datos de conexión
- Crear unha conta de usuario
  - Configuración manual (usuarios nos dominios @uvigo.es e @alumnos.uvigo.es)
- Detección automática da configuración (só para usuarios no dominio @alumnos.uvigo.es)

## Configuración dun cliente Outlook

🕆 Esta é a configuración para Microsoft Outlook 2013, que pode descargar dende o espazo web do ATIC.

A activación da licencia, estando dentro da rede da Universidade de Vigo, debería ser automática, en caso de ter problemas con ela pode recurrir ó Servizo de Atención ó Usuario (SAUM).

### Datos de conexión

Unha conta de correo está fomada por un identificador (tamén chamado login e normalmente relacionado co nome do solicitante), o símbolo "@" e un dominio (ou sexa, a parte de Internet á que pertence a conta). No noso caso, a meirande parte das contas son do tipo *login*@uvigo.es (login@uvigo.gal). Ademáis, para poder leer o correo é necesaria un contrasinal que só o usuario da conta de correo debe saber. Polo tanto, antes de comeza-lo proceso de configuración da súa nova conta de correo, terá que te-los datos que lle corresponden á mesma, estes datos son: login, contrasinal, servidor de correo entrante, protocolo do servidor do correo entrante e servidor do correo sainte.

Os datos de configuración da conta son:

- Servidor de correo entrante: imap.uvigo.gal
  - Servidor de correo saínte (SMTP): smtp.uvigo.gal
- Nome de usuario
  - () Compre indicar o usuario completo, dominio incluído:
    - usuario@uvigo.es/usuario@uvigo.gal (PAS, PDI, alumnos doutoramento)
  - usuario@alumnos.uvigo.es/usuario@alumnos.uvigo.gal
- O servidor de correo de saída (SMTP) require autentificación
- Números de porto do servidor
  - Servidor de correo de entrada (IMAP): 993
    - Empregar conexión cifrada (SSL)
  - Servidor de correo de saída (SMTP): 587
    - Empregar conexión cifrada (TLS)

Aínda que estes son os datos de conexión recomendados, por contabilidade con clientes cos que se teñan problemas de conexión sopórtanse os seguintes protocolos:

| Servizo                             | Protocolo | Porto TCP | Servidor       | Observacións                             |
|-------------------------------------|-----------|-----------|----------------|------------------------------------------|
| Lectura de correo (correo entrante) | IMAP      | 993       | imap.uvigo.gal | Protocolo recomendado 🗹. Cifrado con SSL |
|                                     | IMAP      | 143       | imap.uvigo.gal | Esixe cifrado con TLS                    |
|                                     | POP3      | 995       | pop.uvigo.gal  | Cifrado con SSL.                         |
|                                     | POP3      | 110       | pop.uvigo.gal  | Esixe cifrado con TLS                    |
| Envío de correo (correo saínte)     | SMTP      | 587       | smtp.uvigo.gal | Porto recomendado (submission) ✔.        |
|                                     |           |           |                | Esixe cifrado con TLS                    |
|                                     | SMTP      | 25        | smtp.uvigo.gal | Esixe cifrado con TLS                    |
|                                     | SMTP      | 465       | smtp.uvigo.gal | Cifrado con SSL                          |

👔 En todo caso requírese a autentificación do usaurio para o envío de correo (SMTP).

No tocante á lectura de correo hai dúas opcións:

- IMAP:
  - Os correos quedan almacenados no servidor salvo que o usuario os mova a "Carpetas locais" no seu equipo.
     Se o correo dun buzón vai a ser leído dende varios ordenadores esta é a opción que recomendamos.
  - Avantaxes
    - Manexa carpetas no servidor de correo.

- Das carpetas no servidor faise copia de seguridade.
- O usuario pode acceder ós correos acumulados no servidor dende calqueira ordenador ou dende o acceso web ó correo.
- Desavantaxes
  - As mensaxes acumuladas espacio no servidor e, por tanto, ser necesario que o usuario comprobe se o seu buzón está cerca do límite de espazo asignado.
  - Se as mensaxes se acumulan no buzón de entrada a lectura do correo pode ser máis lenta.
- POP3:
  - Os correos descárganse ó ordenador do usuario.

A Como consecuencia de esto, se se emprega POP3 dende varios postos de usuario para ler a mesma conta, os correos se descargarán a un dos postos, e cando o correo se consulte dende os outros o que se verá é que as mensaxes desapareceron da bandexa de entrada.

Os clientes de correo permiten ás veces deixar o correo no servidor cando se emprega POP3, pero se se quere facer isto recomendamos que se empregue IMAP, dado que moitas veces cando a cantidade de correos acumulados é grande os clientes de correo tenden a ter problemas de funcionamento.

- Avantaxes
  - Como os correos son descargados ó equipo do usuario é máis rápido na lectura e non se teñen tantos problemas coa xestión do espazo no buzón de correo.
- Desavantaxes
  - Non manexa carpetas.
  - Se a conta vai ser empregada por varias persoas ou por unha soa persoa dende varios ordenadores distintos non é unha opción recomendable, dado que descargará os correos acumulados a un único equipo.

#### Crear unha conta de usuario

Dende Outlook ou dende o Panel de Control (no apartado de Correo) pode crear unha nova conta de correo.

A configuración da conta pode ser detectada en Outlook automáticamente ou configurada manualmente.

A detección automática só funciona correctamente para contas do dominio @alumnos.uvigo.es, para contas do dominio @uvigo.es detecta unha configuración incorrecta (a das contas do servizo Exchange da reitoría e edificio de xerencia).

#### Configuración manual (usuarios nos dominios @uvigo.es e @alumnos.uvigo.es)

1. Na creación da conta de correo indicar que se quere facer manualmente ("Configuración manual o tipos de servidores adicionales"):

| Agregar cuenta                                                                                                    |                                                                            | ×        |
|----------------------------------------------------------------------------------------------------|----------------------------------------------------------------------------|----------|
| Configuración automática de la cu<br>Configuración manual de una cuen                                                                                                    | Jenta<br>ta o conexión a otros tipos de servidores.                        | ×        |
| Cuenta de correo electrónico                                                                                                    |                                                                            |          |
| ≦u nombre:                                                                                                    | Ejemplo: Yolanda Sánchez                                                   |          |
| <u>D</u> irección de correo electrónico: [                                                                                                    | Ejemplo: yolanda@contoso.com                                               |          |
| Contrase <u>ñ</u> a:<br><u>R</u> epita la contraseña:                                                                                                    |                                                                            |          |
|                                                                                                    | Escriba la contraseña proporcionada por su proveedor de acceso a Internet. |          |
| Configuración manual o tipos de servicion de servicion | servidores adicionales                                                     |          |
|                                                                                                    |                                                                            |          |
|                                                                                                    | < Atrás Siguiente > C                                                      | Cancelar |

2. Indicar que se quere definir unha conta "POP o IMAP"

|                                                                                                    |                                                                                                    | 2                                                                                                    |
|----------------------------------------------------------------------------------------------------|----------------------------------------------------------------------------------------------------|----------------------------------------------------------------------------------------------------|
| <ul> <li>Microsoft Exchange S<br/>Conectarse a una cue<br/>mensajes de correo di</li> <li>Servicio compatible co<br/>Conectarse a servicios<br/>tareas</li> <li>POP o IMAP<br/>Conectarse a una cue</li> <li>Otros<br/>Conectarse a un tipo<br/>Fax Mail Transport</li> </ul>                                                                                                    | erver o servicio compatible<br>nta de Exchange para tener acce<br>e voz<br>on Outlook.com o Exchange <u>A</u> cti<br>a como Outlook.com para obtene<br>nta de correo electrónico de POF<br>de servidor mostrado a continua                                                                                                    | so al correo electrónico, calendario, contactos, tareas y<br><b>veSync</b><br>er acceso al correo electrónico, el calendario, los contactos y<br><sup>9</sup> o IMAP<br>ción |
|                                                                                                    |                                                                                                    | < <u>A</u> trás Siguiente > Cance                                                                                                    |
| dirá que se indique a configu<br>Agregar cuenta<br>Configuración de cuenta IMAP y                                                                                                    | r POP                                                                                                    | 2                                                                                                    |
| dirá que se indique a configu<br>Agregar cuenta<br>Configuración de cuenta IMAP y<br>Especifique la configuración de s                                                                                                    | uración da conta<br>P <b>OP</b><br>ervidor de correo para su cuenta.                                                                                                    |                                                                                                    |
| dirá que se indique a configu<br>Agregar cuenta<br>Configuración de cuenta IMAP y<br>Especifique la configuración de s<br>Información sobre el usuario<br>Su nombre:                                                                                                    | r POP<br>ervidor de correo para su cuenta.<br>Pedro Palotes                                                                                                    |                                                                                                    |
| dirá que se indique a configu<br>Agregar cuenta<br>Configuración de cuenta IMAP y<br>Especifique la configuración de s<br>Información sobre el usuario<br>Su nombre:<br>Dirección de correo glectrónico                                                                                                    | POP<br>ervidor de correo para su cuenta.<br>Pedro Palotes                                                                                                    | Correo para mantener sin Todo                                                                                                    |
| dirá que se indique a configu<br>Agregar cuenta<br>Configuración de cuenta IMAP y<br>Especifique la configuración de se<br>Información sobre el usuario<br>Su nombre:<br>Dirección de correo glectrónico<br>Información del servidor                                                                                                    | POP<br>ervidor de correo para su cuenta.<br>Pedro Palotes<br>usuario@uvigo.es                                                                                                    | Correo para mantener sin Todo<br>conexión:                                                                                                    |
| dirá que se indique a configu<br>Agregar cuenta<br>Configuración de cuenta IMAP y<br>Especifique la configuración de s<br>Información sobre el usuario<br>Su nombre:<br>Dirección de correo glectrónico<br>Información del servidor<br>Tipo de cuenta:                                                                                                    | Pedro Palotes<br>usuario@uvigo.es                                                                                                    | Correo para mantener sin Todo<br>conexión:                                                                                                    |
| dirá que se indique a configu<br>Agregar cuenta<br>Configuración de cuenta IMAP y<br>Especifique la configuración de s<br>Información sobre el usuario<br>Su nombre:<br>Dirección de correo glectrónico<br>Información del servidor<br>Tipo de cuenta:<br>Servidor de correo gntrante:                                                                                                    | IMAP                                                                                                    | Correo para mantener sin Todo<br>conexión:                                                                                                    |
| dirá que se indique a configu<br>Agregar cuenta<br>Configuración de cuenta IMAP y<br>Especifique la configuración de s<br>Información sobre el usuario<br>Su nombre:<br>Dirección de correo glectrónico<br>Información del servidor<br>Tipo de cuenta:<br>Servidor de correo gntrante:<br>Servidor de correo saliente (SMTPI:                                                                                                    | Pedro Palotes Usuario@uvigo.es IMAP Imap.uvigo.es Imtu uvigo.es                                                                                                    | Correo para mantener sin Todo<br>conexión:                                                                                                    |
| dirá que se indique a configu<br>Agregar cuenta<br>Configuración de cuenta IMAP y<br>Especifique la configuración de s<br>Información sobre el usuario<br>Su nombre:<br>Dirección de correo glectrónico<br>Información del servidor<br>Tipo de cuenta:<br>Servidor de correo gntrante:<br>Servidor de correo gntrante:<br>Servidor de correo saliente (SMTP):<br>Información de inicio de seción                                                                                                    | POP<br>ervidor de correo para su cuenta.<br>Pedro Palotes<br>usuario@uvigo.es<br>IMAP<br>imap.uvigo.es<br>smtp.uvigo.es                                                                                                    | Correo para mantener sin Todo<br>conexión:                                                                                                    |
| dirá que se indique a configu<br>Agregar cuenta<br>Configuración de cuenta IMAP y<br>Especifique la configuración de si<br>Información sobre el usuario<br>Su nombre:<br>Dirección de correo glectrónico<br>Información del servidor<br>Tipo de cuenta:<br>Servidor de correo gntrante:<br>Sergidor de correo gntrante:<br>Sergidor de correo saliente (SMTP):<br>Información de inicio de sesión<br>Nombre de usuario:                                                                                                    | Imap.uvigo.es                                                                                                    | Correo para mantener sin Todo<br>conexión:                                                                                                    |
| dirá que se indique a configu<br>Agregar cuenta<br>Configuración de cuenta IMAP y<br>Especifique la configuración de si<br>Información sobre el usuario<br>Su nombre:<br>Dirección de correo glectrónico<br>Información del servidor<br>Tipo de cuenta:<br>Servidor de correo gntrante:<br>Sergidor de correo gntrante:<br>Sergidor de correo saliente (SMTP):<br>Información de inicio de sesión<br>Nombre de usuario:                                                                                                    | Inación da conta                                                                                                    | Correo para mantener sin Todo<br>conexión:                                                                                                    |
| dirá que se indique a configu<br>Agregar cuenta<br>Configuración de cuenta IMAP y<br>Especifique la configuración de se<br>Información sobre el usuario<br>Su nombre:<br>Dirección de correo glectrónico<br>Información del servidor<br>Tjpo de cuenta:<br>Servidor de correo gntrante:<br>Servidor de correo gntrante:<br>Servidor de correo saliente (SMTP):<br>Información de inicio de sesión<br>Nombre de usuario:<br>Contraseña:                                                                                                    | Imap.uvigo.es Imap.uvigo.es Im | Correo para mantener sin Todo<br>conexión:                                                                                                    |
| dirá que se indique a configu         Agregar cuenta         Configuración de cuenta IMAP y Especifique la configuración de s         Información sobre el usuario         Su nombre:         Dirección de correo glectrónico         Información del servidor         Tipo de cuenta:         Servidor de correo gntrante:         Servidor de correo saliente (SMTP):         Información de inicio de sesión         Nombre de usuario:         Contraseña:         Image:         Requerir inicio de sesión utilizan contraseña segura (SPA) | uración da conta         PPOP         ervidor de correo para su cuenta.         Pedro Palotes         usuario@uvigo.es         IMAP         imap.uvigo.es         smtp.uvigo.es         smtp.uvigo.es         exario@uvigo.es         exario@uvigo.es                                                                                                    | Correo para mantener sin Todo<br>conexión:                                                                                                    |

4. En "Más configuraciones..." compre configurar o tipo de cifrado e autentificación para o envío de correo:

| Onfiguración de correo electrónico de Internet                                                                         |
|----------------------------------------------------------------------------------------------------|
| General Servidor de salida Avanzadas                                                                                   |
| Números de puerto del servidor                                                                                         |
| Serv <u>i</u> dor de entrada (IMAP): 993 Usar pre <u>d</u> eterminados                                                 |
| Usar el siguiente tipo de <u>c</u> onexión cifrada: SSL                                                                |
| Servid <u>o</u> r de salida (SMTP): 587                                                                                |
| Usar el siguiente tipo de cone <u>x</u> ión cifrada: TLS                                                               |
| Tiempo de espera del ser <u>v</u> idor                                                                                 |
| Corto Largo 1 minuto                                                                                                   |
| Carpetas                                                                                                    |
| R <u>u</u> ta de acceso de la carpeta raíz:                                                                            |
| Elementos enviados                                                                                                    |
| No guardar copia de los elementos enviados                                                                             |
| Elementos eliminados                                                                                                   |
| Marcar elementos para su eliminación sin moverlos automáticamente                                                      |
| Los elementos marcados para eliminación se eliminarán<br>permanentemente al depurar los elementos del buzón de correo. |
| Depurar elementos al cambiar de carpeta mientras se está en línea                                                      |
|                                                                                                    |
|                                                                                                    |
|                                                                                                    |
|                                                                                                    |
| Aceptar                                                                                                    |

5. Debe indicarse que o acceso de entrada (IMAP neste caso) deb de ser cifrado con SSL, e que o envío de correo (SMTP) debe de ser cifrado con TLS.

Para o envío de correo compre indicar o porto 587 (o 25 TCP, o máis habitual para o envío de correo electrónico, o máis habitual é atopalo pechado para o envío de correo ó exterior).

| Onfiguración de correo electrónico de Internet                                                                         |  |  |  |  |
|----------------------------------------------------------------------------------------------------|--|--|--|--|
| General Servidor de salida Avanzadas                                                                                   |  |  |  |  |
| Números de puerto del servidor                                                                                         |  |  |  |  |
| Serv <u>i</u> dor de entrada (IMAP): 993 Usar pre <u>d</u> eterminados                                                 |  |  |  |  |
| Usar el siguiente tipo de <u>c</u> onexión cifrada: SSL                                                                |  |  |  |  |
| Servid <u>o</u> r de salida (SMTP): 587                                                                                |  |  |  |  |
| Usar el siguiente tipo de cone <u>x</u> ión cifrada: TLS                                                               |  |  |  |  |
| Tiempo de espera del ser <u>v</u> idor ————————————————————————————————————                                            |  |  |  |  |
| Corto 🦳 Largo 1 minuto                                                                                                 |  |  |  |  |
| Carpetas                                                                                                    |  |  |  |  |
| R <u>u</u> ta de acceso de la carpeta raíz:                                                                            |  |  |  |  |
| Elementos enviados                                                                                                    |  |  |  |  |
| No guardar copia de los elementos enviados                                                                             |  |  |  |  |
| Elementos eliminados                                                                                                   |  |  |  |  |
| Marcar elementos para su eliminación sin moverlos automáticamente                                                      |  |  |  |  |
| Los elementos marcados para eliminación se eliminarán<br>permanentemente al depurar los elementos del buzón de correo. |  |  |  |  |
| ☑ Depurar elementos al cambiar de carpeta mientras se está en línea                                                    |  |  |  |  |
|                                                                                                    |  |  |  |  |
|                                                                                                    |  |  |  |  |
|                                                                                                    |  |  |  |  |
|                                                                                                    |  |  |  |  |
| Aceptar Cancelar                                                                                                    |  |  |  |  |
|                                                                                                    |  |  |  |  |

6. Unha vez que prema en "Finalizar" tentará ler e enviar mensaxes, accedendo ó servidor tanto para entrada como para saída, e de este xeito comprobando que os datos do usuario son correctos:

| Configuración de la cuenta de prueba                                                                              |                                    |                                   |
|----------------------------------------------------------------------------------------------------|------------------------------------|-----------------------------------|
| Pruebas completadas correctamente. Haga clic en C                                                                 | errar para continuar.              | <u>D</u> etener<br><u>C</u> errar |
| Tareas<br>Tareas<br>✓ Iniciar sesión en el servidor de correo entr<br>✓ Enviar mensaje de correo electrónico de p | Estado<br>Completado<br>Completado |                                   |

Detección automática da configuración (só para usuarios no dominio @alumnos.uvigo.es)

1. Pediránselle os datos para creala: Nome, dirección de correo e contrasinal

| Agregar cuenta                                                                                                    |                                                                                                    | x       |  |  |  |
|----------------------------------------------------------------------------------------------------|----------------------------------------------------------------------------------------------------|---------|--|--|--|
| Configuración automática de la c<br>Outlook puede configurar automá                                                                                                    | Configuración automática de la cuenta<br>Outlook puede configurar automáticamente muchas de las cuentas de correo electrónico. |         |  |  |  |
| Ouenta de correo electrónico     Ouenta de correo electrónico     Ouenta de correo electrón |                                                                                                    |         |  |  |  |
| <u>S</u> u nombre:                                                                                                    | Perico de los Palotes                                                                                                    |         |  |  |  |
| Dirección de correo electrónico:                                                                                                    | usuario@uvigo.es<br>Eiemplo: volanda@contoso.com                                                                               |         |  |  |  |
| Contrase <u>ñ</u> a:                                                                                                    | *****                                                                                                    |         |  |  |  |
| <u>R</u> epita la contraseña:                                                                                                    | Escriba la contraseña proporcionada por su proveedor de acceso a Internet.                                                     |         |  |  |  |
|                                                                                                    |                                                                                                    |         |  |  |  |
| Configuración <u>m</u> anual o tipos de                                                                                                    | servidores adicionales                                                                                                    |         |  |  |  |
|                                                                                                    | < Atrás Siguiente >                                                                                                    | ancelar |  |  |  |
|                                                                                                    |                                                                                                    |         |  |  |  |

2. Tentará detectar automáticamente a configuración do servidor de correo a partir de estes datos, conectándose a: https://uvigo.es/autodiscover/autodiscover.xml

| Mic | 🕐 Microsoft Outlook 🛛 🔀                                                                            |  |  |  |
|-----|----------------------------------------------------------------------------------------------------|--|--|--|
| ð   | ¿Permitir que este sitio web configure usuario@uvigo.es opciones de<br>configuración del servidor? |  |  |  |
|     | https://uvigo.es/autodiscover/autodiscover.xml                                                     |  |  |  |
|     | Su cuenta se ha redirigido a este sitio web para establecer su<br>configuración.                   |  |  |  |
|     | solo debería permitir la configuración de orígenes que conozca y que sean de confianza.            |  |  |  |
|     | No volver a preguntarme sobre este sitio web                                                       |  |  |  |
|     | <u>P</u> ermitir <u>Cancelar</u>                                                                   |  |  |  |

Configurará automáticamente a conta
 Se hai problemas con esta configuración automática pode revisarse manualmente como se indica no seguinte apartado

| 9                                                                                                    |                    |
|----------------------------------------------------------------------------------------------------|--------------------|
| Ø Agregar cuenta                                                                                      | ×                  |
| iFelicidades!                                                                                         | ×.                 |
| Configuración                                                                                         |                    |
| Outlook está completando la configuración de su cuenta. Esta operación puede tardar varios minutos:   |                    |
| <ul> <li>Establecer conexión de red</li> </ul>                                                        |                    |
| <ul> <li>Buscar la configuración de usuario@uvigo.es</li> </ul>                                       |                    |
| <ul> <li>Iniciar sesión en el servidor y enviar un mensaje de correo electrónico de prueba</li> </ul> |                    |
| La cuenta de correo electrónico IMAP está correctamente configurada.                                  | gregar otra cuenta |
| < <u>A</u> trás <b>Fina</b> l                                                                         | izar Cancelar      |

4. Se hai problemas coa configuración automática ou se se quere revisala manualmente, pode indicarse, na parte inferior esquerda "Cambiar la configuración de la cuenta", para ver as características:

| Agregar cuenta                                                                                                    | ×      |
|----------------------------------------------------------------------------------------------------|--------|
| iFelicidades!                                                                                                    | ×<br>× |
| Configuración                                                                                                    |        |
| Outlook está completando la configuración de su cuenta. Esta operación puede tardar varios minutos:<br>✓ Establecer conexión de red<br>✓ Buscar la configuración de usuario@uvigo.es<br>✓ Iniciar sesión en el servidor y enviar un mensaje de correo electrónico de prueba |        |
| La cuenta de correo electrónico IMAP está correctamente configurada.                                                                                                    |        |
| Cambiar la configuración de la cuenta                                                                                                    |        |
| < <u>A</u> trás Siguien <u>t</u> e > Cance                                                                                                    | lar    |

5. Amosará as características (servidores de entrada e saída, portos empregados):

| (    | Agregar cuenta                                                       |                                         |                                            | ×                        |
|------|----------------------------------------------------------------------|-----------------------------------------|--------------------------------------------|--------------------------|
|      | Configuración de cuenta IMAP y<br>Especifique la configuración de se | POP<br>ervidor de correo para su cuenta | ŀ.                                         | ×                        |
|      | Información sobre el usuario<br>S <u>u</u> nombre:                   | Perico de los Palotes                   |                                            |                          |
|      | Dirección de correo <u>e</u> lectrónico                              | usuario@uvigo.es                        | Correo para mantener sin Todo<br>conexión: |                          |
|      | Información del servidor                                             |                                         |                                            | 0                        |
|      | T <u>i</u> po de cuenta:                                             | IMAP 💌                                  |                                            |                          |
|      | Servidor de correo <u>e</u> ntrante:                                 | imap.uvigo.es                           |                                            |                          |
|      | Ser <u>v</u> idor de correo saliente (SMTP):                         | smtp.uvigo.es                           |                                            |                          |
|      | Información de inicio de sesión                                      |                                         |                                            |                          |
|      | <u>N</u> ombre de usuario:                                           | usuario                                 |                                            |                          |
|      | Contrase <u>ñ</u> a:                                                 | ****                                    |                                            |                          |
|      | ✓ <u>R</u> ecorda                                                    | r contraseña                            |                                            |                          |
|      | Requerir inicio de sesión utilizan<br>contraseña segura (SPA)        | do Autenticación de                     | Más o                                      | config <u>u</u> raciones |
|      |                                                                      |                                         | < <u>A</u> trás <b>Finaliza</b>            | ar Cancelar              |
| 6. I | En "Más configuraciones" poc                                         | de verse o resto da con                 | figuración detectada:                      |                          |
| 1    |                                                                      |                                         |                                            |                          |
|      | 🕑 Configuración de co                                                | rreo electrónico de l                   | Internet                                   |                          |
|      | General Servidor de s                                                | alida Avanzadas                         |                                            |                          |
|      | Mi servidor de salid                                                 | a (SMTP) requiere au                    | utenticación                               |                          |
|      | O Utilizar la misma                                                  | configuración que                       | mi servidor de correo de entra             | da                       |
|      | Iniciar seción ut                                                    | ilizando                                |                                            |                          |
|      | Unici <u>a</u> i sesion de                                           | inzando                                 |                                            |                          |
|      | <u>N</u> ombre de usu                                                | ario:                                   |                                            |                          |
|      | Contras <u>e</u> ña:                                                 |                                         |                                            |                          |
|      |                                                                      | V Recordar o                            | ontraseña                                  |                          |
|      | Pequerir Aut                                                         | tenticación de contr                    | sceña cegura (SDA)                         |                          |
|      |                                                                      | tentitación de contra                   | aseria segura (S <u>F</u> A)               |                          |
|      |                                                                      |                                         |                                            |                          |
|      |                                                                      |                                         |                                            |                          |
|      |                                                                      |                                         |                                            |                          |
|      |                                                                      |                                         |                                            |                          |
|      |                                                                      |                                         |                                            |                          |
|      |                                                                      |                                         |                                            |                          |
|      |                                                                      |                                         |                                            |                          |
|      |                                                                      |                                         |                                            |                          |
|      |                                                                      |                                         |                                            |                          |
|      |                                                                      |                                         |                                            |                          |
|      |                                                                      |                                         |                                            |                          |
|      |                                                                      |                                         |                                            |                          |
|      |                                                                      |                                         |                                            |                          |
|      |                                                                      |                                         |                                            |                          |
|      |                                                                      |                                         |                                            |                          |
|      |                                                                      |                                         |                                            |                          |
|      |                                                                      |                                         |                                            |                          |
|      |                                                                      |                                         |                                            |                          |
|      |                                                                      |                                         | Aceptar Car                                | ncelar                   |

| Onfiguración de correo electrónico de Internet                                                                         |  |  |  |  |
|----------------------------------------------------------------------------------------------------|--|--|--|--|
| General Servidor de salida Avanzadas                                                                                   |  |  |  |  |
| Números de puerto del servidor                                                                                         |  |  |  |  |
| Serv <u>i</u> dor de entrada (IMAP): 993 Usar pre <u>d</u> eterminados                                                 |  |  |  |  |
| Usar el siguiente tipo de <u>c</u> onexión cifrada: SSL                                                                |  |  |  |  |
| Servid <u>o</u> r de salida (SMTP): 587                                                                                |  |  |  |  |
| Usar el siguiente tipo de cone <u>x</u> ión cifrada: TLS                                                               |  |  |  |  |
| Tiempo de espera del ser <u>v</u> idor                                                                                 |  |  |  |  |
| Corto                                                                                                    |  |  |  |  |
| Carpetas                                                                                                    |  |  |  |  |
| R <u>u</u> ta de acceso de la carpeta raíz:                                                                            |  |  |  |  |
| Elementos enviados                                                                                                    |  |  |  |  |
| No guardar copia de los elementos enviados                                                                             |  |  |  |  |
| Elementos eliminados                                                                                                   |  |  |  |  |
| Marcar elementos para su eliminación sin moverlos automáticamente                                                      |  |  |  |  |
| Los elementos marcados para eliminación se eliminarán<br>permanentemente al depurar los elementos del buzón de correo. |  |  |  |  |
| Depurar elementos al cambiar de carpeta mientras se está en línea                                                      |  |  |  |  |
|                                                                                                    |  |  |  |  |
|                                                                                                    |  |  |  |  |
|                                                                                                    |  |  |  |  |
| Aceptar Cancelar                                                                                                    |  |  |  |  |

7. Unha vez que prema en "Finalizar" tentará ler e enviar mensaxes, accedendo ó servidor tanto para entrada como para saída, e de este xeito comprobando que os datos do usuario son correctos:

| Configuración de la cuenta de prueba                                                                          |                                    |  |
|----------------------------------------------------------------------------------------------------|------------------------------------|--|
| Pruebas completadas correctamente. Haga clic en Cerrar para continuar.                                        |                                    |  |
| Tareas<br>Tareas<br>Iniciar sesión en el servidor de correo entr<br>Enviar mensaje de correo electrónico de p | Estado<br>Completado<br>Completado |  |